# **REGISTERING AS A CHARITY WITH HMRC**

### HMRC Charities helpline: 0300 123 1073

#### Sections in this document:

- Page 1 'How to register with HMRC' describes the stages of completing the online registration
- Page 4 'The questions about the charity by section' documents the questions and where there are
- common answers (i.e. regulator, governing documents, objectives) provides the answers
- Page 7 'STEP BY STEP SCREENSHOTS' runs through screenshots of each step of the registration

### How to register with HMRC

Once submitted it takes approximately 6 weeks for HMRC to process applications.

You will be saving as you enter information, so you can sign-out and return later to continue. **Be aware**, the information entered will **only be saved for 28 days**, after that it would need to be reentered.

This is the webpage to register with HMRC: <u>Get recognition from HMRC for your charity - GOV.UK (www.gov.uk)</u>

**DO NOT** 'Check to see if you need to register with the Charity Commission' as Parochial Church Council's (PCC's) with turnover under £100k are excepted charities under legislation.

On this webpage HMRC lists the information you need to have to hand when registering:

- Charity Bank account details and financial accounts
- Officials' details including dates of birth and National Insurance numbers There must be at least 1 authorised official and 2 other officials.

<u>Authorised officials</u> have the authority to deal with the charity's tax affairs, make Gift Aid or other repayment claims and Gift Aid Small Donation Scheme (GASDS) claims. They can also sign and submit tax returns.

<u>Other officials</u> are people in the charity who can tell HMRC about changes to the charity's details, like the address or bank account. They will normally be the trustees or directors of the charity (if the charity is a company).

- Registration number if registered with a regulator If your parish is registered with the Charity Commission then use that number as the registration number, otherwise you can register as an Excepted charity under the Parochial Church Council's measures 1956. The responses to the questions are provided in this document.
- Charitable objectives (sometimes called purposes) Suggested answers are provided in this document
- **Governing document** The responses to the questions are provided in this document
- Government Gateway user ID and password you can create an account when you register the charities details. Please note, <u>do not</u> use a personal Government Gateway ID, register the charity separately.

Once you have clicked on the link above and selected 'Start now >' you will be taken through screens to:

1. 'Check if you can register as a charity' Questions asked

- Is the charity for charitable purposes only
- Does the charity have a UK bank, building society or credit union account
- Is the charity based in the UK
- 2. Sign in with your organisation's Government Gateway user ID OR,
- 3. Select to 'Create Sign in Details'
  - Selecting to 'Create Sign in Details' will take you through screens to
    - Enter and confirm your email address
    - Give your name
    - Create a password

Once you have provided the sign in details you will receive a Government Gateway ID for the charity

#### The next set of screens will capture information about your charity

These are broken into sections:

- **1.** The Charity's contact details
- **2.** Regulators and documents
- **3.** Operations and funds
- 4. Officials and nominee
- 5. Confirm the declaration and send the supporting documents

Detailed questions and answers can be found under the heading below 'The questions asked about the charity – by section'.

#### At submission

- When you submit your application you will receive a submission reference No. beginning 06100.
- You will also be asked to send in photocopies of various documents. We suggest a cover letter with links to the governing documents and legislation, as well as sending the first two pages of the documents.

Please put your submission ref No. on top of each page you send.

 Copy of notification of registration from any regulators if registered with the Charities Commission the PCC registration number If applying as an Excepted charity include:

A copy of you Church Certificate from A Church Near You

#### A Church Near You

The steps are:

- Search on the parish or church
- Select the church
- Click on 'Visit Page'
- Click on 'More information'
- Scroll to bottom of the screen
- Click on 'Download Certificate'

Link to The Charities (Exception from Registration) (Amendment) Regulations 2021 <u>https://www.legislation.gov.uk/uksi/2021/55/contents/made</u>

- Copies of bank statements
- ✓ Financial accounts
- Evidence of activities (e.g. the webpage to your church's website, church magazine or service sheets)
- ✓ Governing document(s) and any proposal changes
   The webpage to Parochial Church Powers Measure 1956
   <u>https://www.legislation.gov.uk/ukcm/Eliz2/4-5/3/contents</u>
   The webpage to Parochial Church Powers Measure 1956 changes
   <u>https://www.legislation.gov.uk/changes/affected/ukcm/1956/3</u>

#### Sometimes HMRC ask for a copy of the first two pages

- HMRC say to send by standard post, not by registered but do as you feel comfortable
- Keep a record of your submission receipt reference as you will need it if you contact HMRC about your application.

#### Following submission of the declaration:

- Charity officials will receive letters from HMRC to the home address advising they are on the application
- Within approximately 6 weeks the charity will receive a letter from HRMC confirming recognition of the charity, this will include
  - o HMRC charity reference number
  - o Unique Customer Account number
  - $\circ$   $\;$  Business address postcode where the activation code will be sent

#### Enrol to claim Gift Aid online

Once registered you will need to enrol for Gift Aid online by:

- Log on using your Government Gateway ID
- Selecting 'Add a tax, duty or scheme now'
- From the dropdown select 'Charities for Gift Aid repayment claims'
- Enter your charity reference number and unique customer account number (on the letter you received)
- Select 'Request access'
- HMRC will post an activation code within 7 days

#### Activation

Once you receive the activation code:

- Log on using your Government Gateway ID
- Select the 'access Charities' link
- Enter your activation code
- Access is confirmed
- Gift aid claims can now be made

### 1. The Charity's contact details

| Question                     | Answer                                            |
|------------------------------|---------------------------------------------------|
| Full name                    | Provide your charity's name                       |
| Main phone number            | Provide your charity's details                    |
| Email address                | Provide your charity's details                    |
| Address                      | Provide your charity's details                    |
| Send letters to this address | Select 'Yes' or 'No' as appropriate, if No follow |
|                              | the further screens to give postal address (e.g.  |
|                              | Treasurer's address rather than church).          |

### 2. Regulators and documents

**Regulator information** 

#### ✤ If not registered with the Charity Commission answer as below

| Question                            | Answer                                        |
|-------------------------------------|-----------------------------------------------|
| Registered with a Charity regulator | No                                            |
| Reason for not registering          | Select 'Parochial Church Councils under gross |
|                                     | income threshold'                             |

## If registered with the Charity Commission answer as below, using your Charity Commission's registration number

| Question                               | Answer                                            |
|----------------------------------------|---------------------------------------------------|
| Registered with a Charity regulator    | Yes                                               |
| The Charity's regulators               | Select 'Charity Commission for England and Wales' |
| Charity Commission registration number | Enter your charity's registration number          |

#### **Governing document** – use the answers provided below

| Question                         | Answer                                                      |
|----------------------------------|-------------------------------------------------------------|
| Name                             | Select 'Other'                                              |
| Other name                       | Parochial Church Councils Measure 1956                      |
|                                  | https://www.legislation.gov.uk/ukcm/Eliz2/4-5/3/contents    |
| Effective date                   | 5 July 1956                                                 |
| Approved by a regulator          | Yes                                                         |
| Have sections and clauses        | Yes                                                         |
| changed                          |                                                             |
| Sections and clauses that have   | Various changes to the legislation as documented on         |
| been changed                     | www.legislation.gov.uk                                      |
|                                  |                                                             |
|                                  | Parochial Church Councils Measure 1956                      |
| Note: the screen won't accept    | https://www.legislation.gov.uk/ukcm/Eliz2/4-5/3/contents    |
| the links, enter 'as found on    |                                                             |
| legislation.gov.uk' or something | Changes to the legislation                                  |
| similar                          | https://www.legislation.gov.uk/changes/affected/ukcm/1956/3 |
|                                  | Changes To Legislation                                      |
|                                  |                                                             |

### 3. Operations and funds

#### **Objectives and purposes**

| Question                            | Answer                                                                                                    |
|-------------------------------------|----------------------------------------------------------------------------------------------------|
| Charitable objectives               | Promoting the whole mission of the Church and<br>as part of this, promoting therein the Christian<br>Faith, good community relations, care for all<br>within the parish - especially the disadvantaged<br>- welcoming of visitors, and responsible for the<br>maintenance of a historic church. |
| Charity's charitable purposes       | Select 'Religion'                                                                                                    |
| How the charity benefits the public | Our fundraising and operational details are governed as set out in the Parochial Church Councils Measure 1956.                                                                                                    |

### Fundraising and operations

| Question                                                | Answer                                         |
|---------------------------------------------------------|------------------------------------------------|
| Fundraising methods                                     | Select all that are relevant e.g Donations,    |
|                                                         | Fundraising and Grants                         |
| Country of establishment                                | England                                        |
| Operating locations                                     | England                                        |
| Financial accounts prepared                             | Select either 'Yes' or 'No' as appropriate     |
| Estimated income for the current 12 months of operation | Enter £ value                                  |
| Actual income so far                                    | Enter £ value                                  |
| Bank statements available for the last 3 months         | Enter 'Yes' or 'No' as appropriate             |
| Accounting period end date                              | Enter date (for most this will be 31 December) |

### Charity's bank details

| Question                    | Answer                                     |
|-----------------------------|--------------------------------------------|
| Account name                | Enter the Charity's details                |
| Sort code                   | Enter the Charity's details                |
| Account number              | Enter the Charity's details                |
| Financial accounts prepared | Select either 'Yes' or 'No' as appropriate |

### 4. Officials and nominee

There must be at least 1 authorised official and 2 other officials.

- <u>Authorised officials</u> have the authority to deal with the charity's tax affairs, make Gift Aid or other repayment claims and Gift Aid Small Donation Scheme (GASDS) claims. They can also sign and submit tax returns.
- <u>Other officials</u> are people in the charity who can tell HMRC about changes to the charity's details, like the address or bank account. They will normally be the trustees or directors of the charity (if the charity is a company).

#### Officials

The questions for each official entered are:

| Question                                        | Note                                                                                                   |
|-------------------------------------------------|----------------------------------------------------------------------------------------------------|
| Full name                                       |                                                                                                    |
| Date of birth                                   |                                                                                                    |
| Main phone number                               |                                                                                                    |
| Position                                        | e.g. Treasurer, Gift Aid Administrator, Clergy                                                         |
| Has the official a National Insurance Number    | If 'Yes' their National Insurance number is requested.<br>If 'No' their passport details are requested |
| Home address                                    |                                                                                                    |
| Has their address changed in the last 12 months |                                                                                                    |

#### Nominees

It is also possible to choose to enter a nominee. This is a person or an organisation from outside the charity who can submit Gift Aid or other tax repayment claims on the Charity's behalf. They may also receive the repayments too.

| Question                                        | Note                                         |
|-------------------------------------------------|----------------------------------------------|
| Authorise a nominee                             | Enter 'Yes' or 'No' as appropriate           |
| If 'Yes' selected                               |                                              |
| Type of nominee                                 | Select 'Organisation' or 'Person'            |
| Name                                            |                                              |
| Phone number                                    |                                              |
| Email address                                   |                                              |
| Address                                         |                                              |
| Has their address changed in the last 12 months |                                              |
| Can receive payments on behalf of the charity   |                                              |
| Authorised person's details                     |                                              |
| Full name                                       |                                              |
| Date of birth                                   |                                              |
| Has the authorised person a National Insurance  | If 'Yes' their National Insurance number is  |
| Number                                          | requested.                                   |
|                                                 | If 'No' their passport details are requested |

### 5. Confirm the declaration and send the supporting documents

Follow the screen prompts. See also at submission on page 2 above.

### **STEP BY STEP SCREENSHOTS**

### Go to Webpage Get recognition from HMRC for your charity - GOV.UK (www.gov.uk)

### 🕮 GOV.UK

Home > Charity money, tax and accounts

# Get recognition from HMRC for your charity

You can register your charity's details with HM Revenue and Customs (HMRC) to get tax back on things like Gift Aid donations.

You can also continue with a previously saved application.

Use form ChV1 if you're already registered but want to change your details.

This guide is also available in Welsh (Cymraeg).

### Before you start

Check if you need to register with the Charity Commission before registering with HMRC

### Register with HMRC

You'll need your charity's:

- bank account details and financial accounts
- officials' details, including dates of birth and National Insurance numbers
- registration number if you've registered your charity with a regulator
- <u>charitable objectives</u> (sometimes called purposes)
- <u>governing document</u> (sometimes called a rulebook) this explains how your charity is run
- Government Gateway user ID and password you can create an account when you register your charity's details

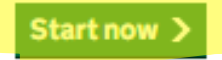

#### Related content

✓ Menu

Q

Charities and tax

# On selecting 'Start Now' the screens that follow check if you can register as a charity

Register your charity's details with HMRC

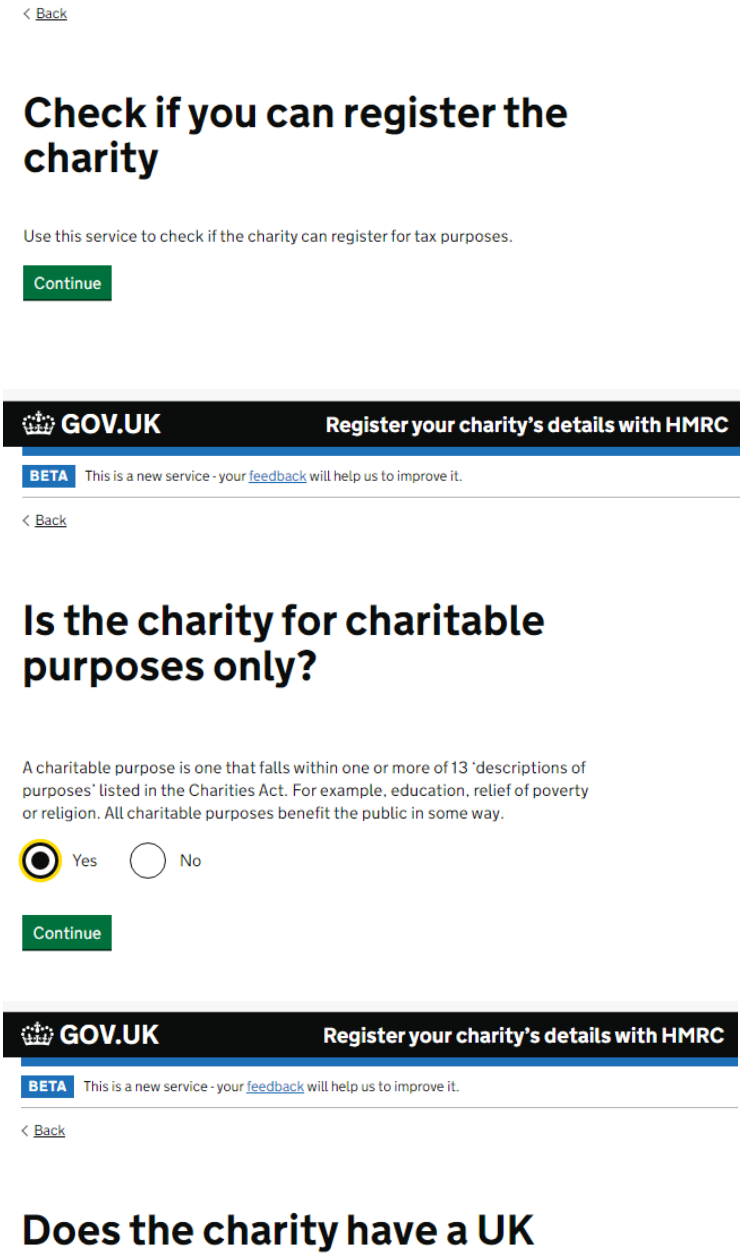

bank, building society or credit union account?

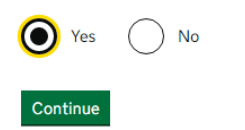

🗯 GOV.UK

BETA This is a new service - your feedback will help us to improve it.

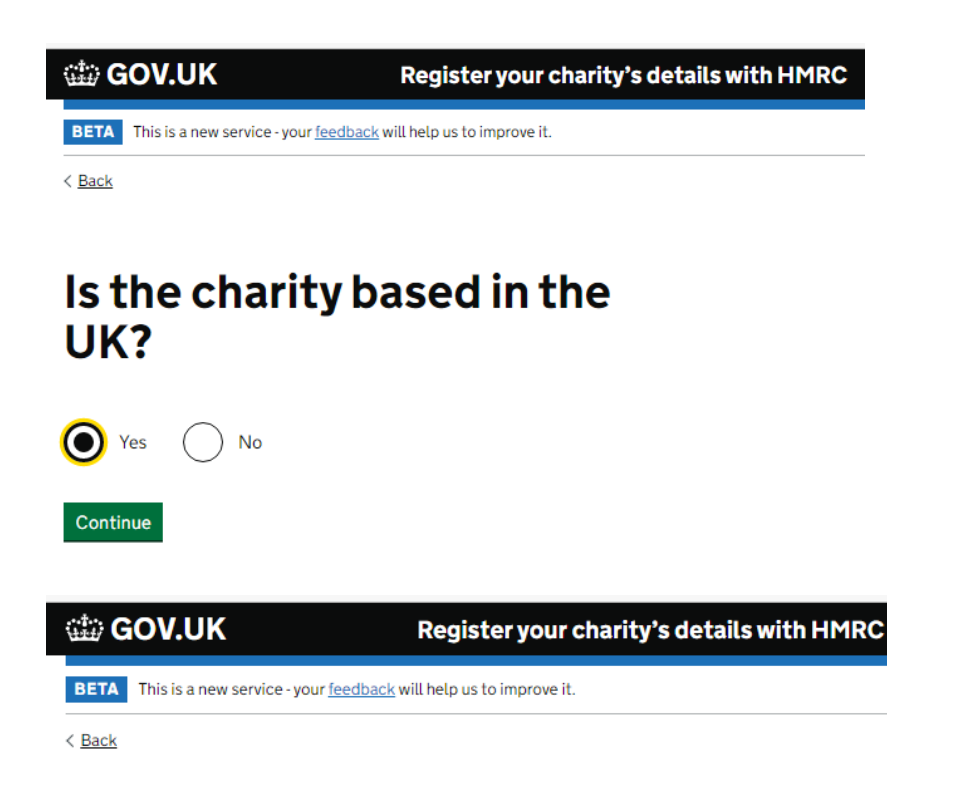

# The charity is eligible for this service

Next you need to sign in using the charity's Government Gateway ID. You can set up a new Government Gateway for the charity if you need to.

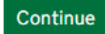

### Sign in with your organisation's Government Gateway user ID OR Select to 'Create Sign in Details'

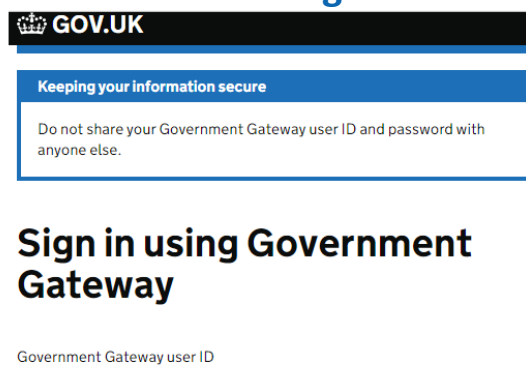

| This could be up to 12 characters. |  |
|------------------------------------|--|
|                                    |  |
|                                    |  |
| Password                           |  |
| •••••                              |  |
| Sign in                            |  |
| New users of Government Gateway    |  |

Create sign in details

📾 GOV.UK

### 'Create Sign in Details'

< <u>Back</u> **Enter your email address** This will only be used to send you security updates or if you need to recover your sign in details. To confirm it is your email address we will send you a code. Email address Continue 🕮 GOV.UK < Back Enter code to confirm your email address We have sent a code to: jmulrooney@diocant.org The code will expire in 30 minutes. If you use a browser to access your email, you may need to open a new window or tab to see the code. Confirmation code For example, DNCLRK I have not received the email Confirm

🎲 GOV.UK

## Email address confirmed

This will enable us to help you get the most from this service.

Continue

🗯 GOV.UK

## What is your full name?

Continue

🗯 GOV.UK

< <u>Back</u>

### **Create a password**

Your password needs to be 10 or more characters. To help you create a long and strong password, the National Cyber Security Centre recommends using three random words.

You can use a mix of letters, numbers or symbols in these three words.

Confirm your password

Continue

Password

🗯 GOV.UK

## Your Government Gateway user ID is:

57 47 96 7

We have sent it to jacking@diocant.org.

You will need your user ID and your password each time you sign in to Government Gateway.

#### 🗯 GOV.UK

HM Revenue & Customs

# Choose the type of account you need

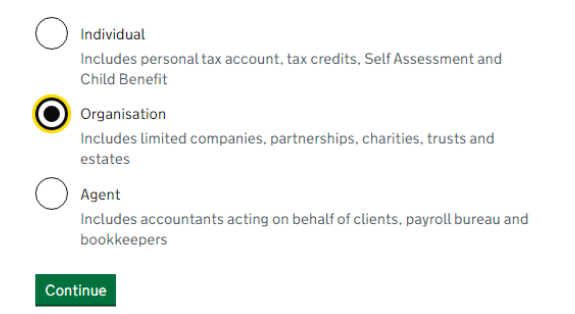

🏥 GOV.UK

# You need to set up additional security

This is to make sure only you can sign in.

Continue

#### 🗯 GOV.UK

# How do you want to get access codes?

#### 🔘 Text message

Get codes sent to a mobile phone.

#### Voice call

Get codes by automated message to a UK mobile or landline.

#### Authenticator app for smartphone or tablet

Get codes generated by an authenticator app on your mobile device such as a smartphone or tablet.

```
Continue
```

#### 📾 GOV.UK

< <u>Back</u>

# Are you adding a UK mobile number?

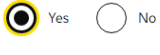

🎲 GOV.UK

< <u>Back</u>

# Enter a UK mobile phone number

We will send an access code to this mobile phone by text message.

UK mobile phone number

Choose a different way to get access codes

Send access code

🗯 GOV.UK

< <u>Back</u>

### Enter the access code

We have sent a 6 digit access code to +4479

It may take a few minutes to arrive

If you have a UK mobile your 6-digit code will arrive from the phone number 60 551.

Access code

Problems with this code? Try another option

Continue

🎲 GOV.UK

# You've set up additional security

Every time you sign in we will request an access code.

If you've set up more than one security preference you'll be able to choose how you get the access code.

### Add information about the charity

# Add information about the charity

The information you enter will be saved as you progress. If you close the page, the information you have already entered will be saved for 28 days. After that time you will need to enter all the information again.

#### 1. The charity's contact details

| Enter the charity's contact details | NOT STARTED |
|-------------------------------------|-------------|
|                                     |             |

#### 2. Regulators and documents

| Enter regulator information      | NOT STARTED |
|----------------------------------|-------------|
| Enter governing document details | NOT STARTED |

#### 3. Operations and funds

| Enter bank details                       | CANNOT START YET |
|------------------------------------------|------------------|
| Enter fundraising and operations details | NOT STARTED      |
| Enter objectives and purposes            | NOT STARTED      |

#### 4. Officials and nominee

| Enter details for authorised officials | NOT STARTED |
|----------------------------------------|-------------|
| Enter details for other officials      | NOT STARTED |
| Enter details for nominee              | NOT STARTED |

#### 5. Confirm the declaration and send the supporting documents

Confirm the declaration and send the CANNOT START YET supporting documents

is this name not working property? (opens in new tab)

### **1.** The charity's contact details

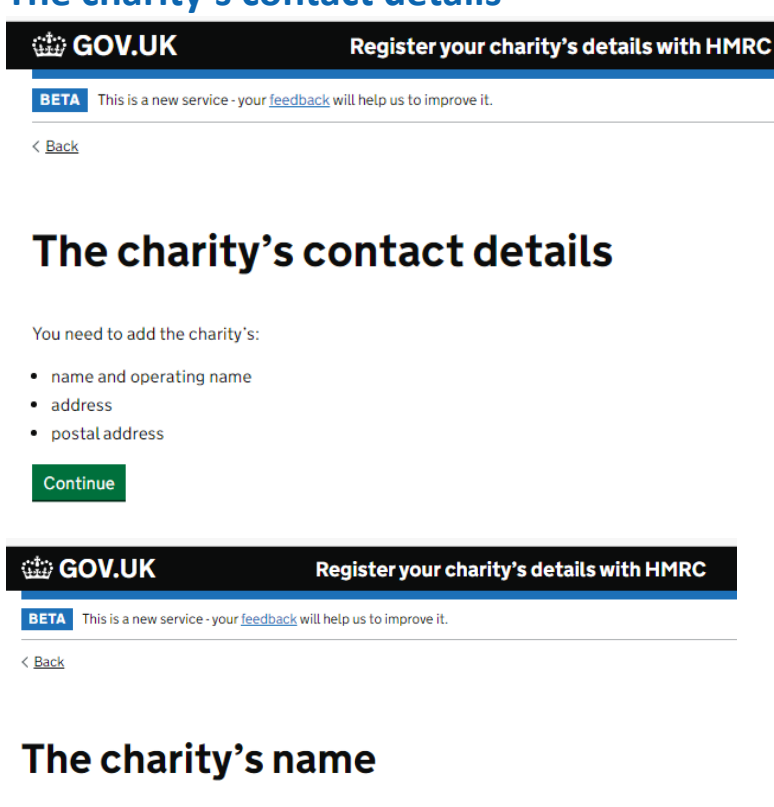

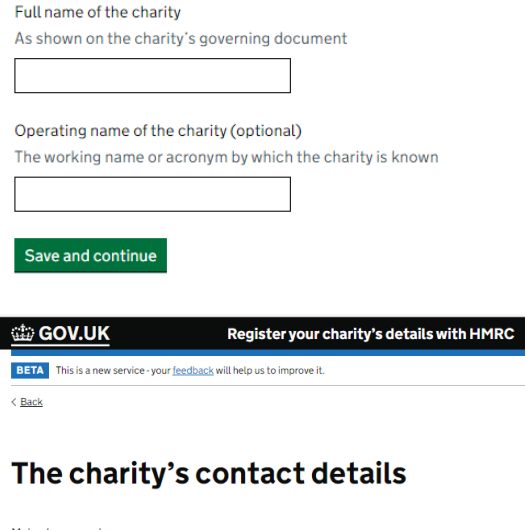

| Main phone number                   |
|-------------------------------------|
|                                     |
|                                     |
| Alternative phone number (optional) |
|                                     |
|                                     |
| Email address                       |
|                                     |
|                                     |
| Save and continue                   |

BETA This is a new service - your <u>feedback</u> will help us to improve it.

< <u>Back</u>

### Select your country

Select country

United Kingdom

Continue

GOV.UK
Register your charity's details with HMRC
BETA
This is a new service-your <u>feedback</u> will help us to improve it.

< Back

# What is the charity's address?

| Postcode search            |                      |
|----------------------------|----------------------|
|                            | ]                    |
| Charity's address does not | t have a UK postcode |
| Property name or number    | (optional)           |
| For example, The Mill, 116 | or Flat 37a          |

Find address

 GOV.UK
 Register your charity's details with HMRC

 BETA
 This is a new service - your feedback will help us to improve it.

< Back

# Confirm the charity's address

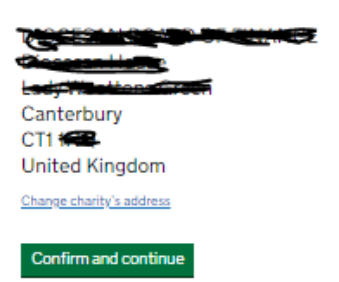

🕮 GOV.UK

Register your charity's details with HMRC

BETA This is a new service - your feedback will help us to improve it.

< Back

# Can we send letters to this address?

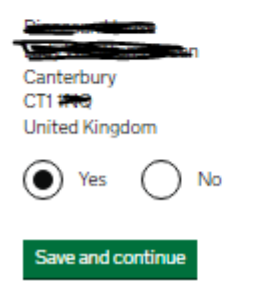

#### Can we send letters to this address?

Either select 'Yes' Or 'No' If 'No' work through the further screens to set up the charity's postal address

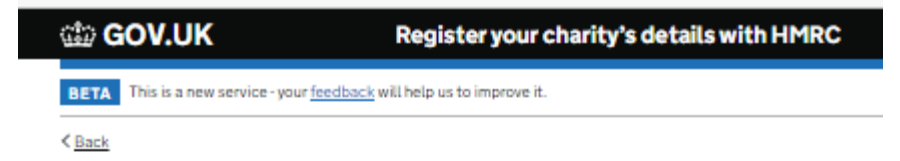

# Check the charity's contact details

| Full name                       | example charity                                                                              | Change        |  |
|---------------------------------|----------------------------------------------------------------------------------------------|---------------|--|
| Main phone number               | 0000000000                                                                                   | Change        |  |
| Email address                   | Another@email.com                                                                            | Change        |  |
| Address                         | Bioceant House baily<br>Weattons classe,<br>Canterbury, CT1 1 <b>141</b> ,<br>United Kingdom | <u>Change</u> |  |
| Send letters to this<br>address | Yes<br>Canterbury, CT1 1997<br>United Kingdom                                                | <u>Change</u> |  |

### 2. Regulators and Governing documents

| 🕮 GOV.UK                                                                                                    | Register your charity's details with HM                                                                                                    |
|----------------------------------------------------------------------------------------------------|----------------------------------------------------------------------------------------------------|
| BETA This is a new servic                                                                                                    | e - your <u>feedback</u> will help us to improve it.                                                                                                    |
| < <u>Back</u>                                                                                                    |                                                                                                    |
| The chari                                                                                                    | ty's regulators                                                                                                    |
| You need to add the cha                                                                                                    | ity's:                                                                                                    |
| <ul><li>regulators</li><li>regulator registration</li></ul>                                                                                                    | numbers                                                                                                    |
| Continue                                                                                                    |                                                                                                    |
| creen shots <mark>if reg</mark>                                                                                                    | istered with the Charity Commission                                                                                                    |
| 🕼 GOV.UK                                                                                                    | Register your charity's details with HMRC                                                                                                    |
| BETA This is a new service - you                                                                                                    | r <u>feedback</u> will help us to improve it.                                                                                                    |
| ( Baala                                                                                                    |                                                                                                    |
| < <u>Back</u>                                                                                                    |                                                                                                    |
| Is the chari <sup>®</sup><br>a charity re                                                                                                    | ty registered with<br>gulator?                                                                                                    |
| A charity regulator helps give<br>They are an independent orga<br>for England and Wales.                                                                                                    | ty registered with<br>gulator?<br>the public trust and confidence in charities.<br>nisation. For example, the Charity Commission                                                                                      |
| A charity regulator helps give<br>They are an independent orga<br>for England and Wales.                                                                                                    | ty registered with<br>gulator?<br>the public trust and confidence in charities.<br>nisation. For example, the Charity Commission                                                                                      |
| A charity regulator helps give<br>They are an independent orga<br>for England and Wales.                                                                                                    | ty registered with<br>gulator?<br>the public trust and confidence in charities.<br>nisation. For example, the Charity Commission                                                                                      |
| Save and continue                                                                                                    | ty registered with<br>gulator?<br>the public trust and confidence in charities.<br>nisation. For example, the Charity Commission                                                                                      |
| Save and continue  Control of the service - your                                                                                                    | ty registered with<br>gulator?<br>the public trust and confidence in charities.<br>nisation. For example, the Charity Commission                                                                                      |
| Is the charic<br>a charity regulator helps give<br>frey are an independent orga<br>for England and Wales.<br>Yes No<br>Save and continue<br>COV.UK<br>BETA This is a new service - your<br>Eack | ty registered with<br>gulator:<br>the public trust and confidence in charities.<br>nisation. For example, the Charity Commission<br>Register your charity's details with HMRC<br>Exetback will help us to improve it. |

# Who are the charity's regulators?

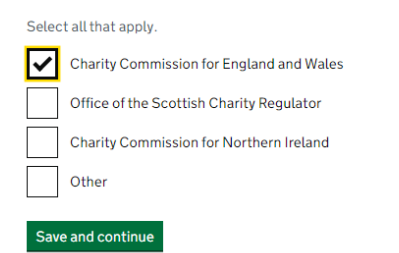

 GOV.UK
 Register your charity's details with HMRC

 BETA
 This is a new service - your feedback will help us to improve it.

< <u>Back</u>

# Check the charity's regulator details

| Registered with a<br>charity regulator                             | Yes                                         | <u>Change</u> |
|--------------------------------------------------------------------|---------------------------------------------|---------------|
| Charity's regulators                                               | Charity Commission for<br>England and Wales | <u>Change</u> |
| Charity Commission<br>for England and Wales<br>registration number | 2                                           | <u>Change</u> |
| Confirm and continue                                               |                                             |               |

| Screen shots                                                           | if registering as an Excepted charity     |  |  |
|------------------------------------------------------------------------|-------------------------------------------|--|--|
| 🃾 GOV.UK                                                               | Register your charity's details with HMRC |  |  |
| BETA This is a new service - your feedback will help us to improve it. |                                           |  |  |

< Back

# Is the charity registered with a charity regulator?

A charity regulator helps give the public trust and confidence in charities. They are an independent organisation. For example, the Charity Commission for England and Wales.

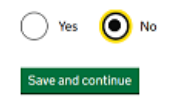

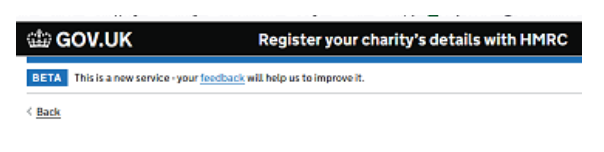

# Why has the charity not registered with a regulator?

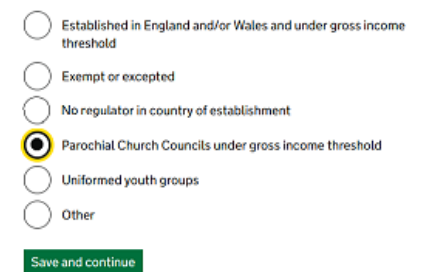

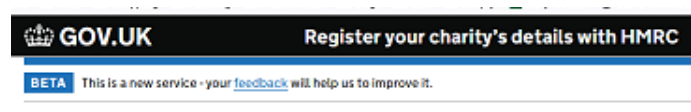

< Back

# Check the charity's regulator details

| Registered with a<br>charity regulator | No                                                           | Change |
|----------------------------------------|--------------------------------------------------------------|--------|
| Reason for not<br>registering          | Parochial Church<br>Councils under gross<br>income threshold | Change |

| Screenshots re | elatina to ( | Governing | documents |
|----------------|--------------|-----------|-----------|

| 🃾 GOV.UK                                                                      |  | Register your charity' | 's details with HMRC |
|-------------------------------------------------------------------------------|--|------------------------|----------------------|
| BETA This is a new service - your <u>feedback</u> will help us to improve it. |  |                        |                      |
|                                                                               |  |                        |                      |

< Back

Confirm and continue

### The charity's governing document

You need to add the charity's:

- governing document type
- governing document approval date

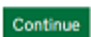

Screen 31

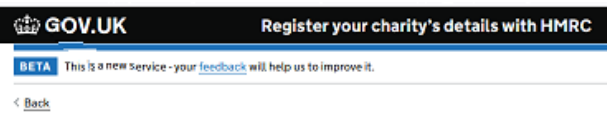

# What governing document was used to set up and run the charity?

| 0          | Memorandum and articles of association |
|------------|----------------------------------------|
| $\bigcirc$ | Royal Charter                          |
| $\bigcirc$ | Rules or constitution                  |
| $\bigcirc$ | Trust deed                             |
| $\bigcirc$ | Wat                                    |
| $\odot$    | Other                                  |
| Save       | and continue                           |

Register your charity's details with HMRC

BETA This is a new service - your <u>feedback</u> will help us to improve it.

< Back

### What is the name of the governing document that was used to set up and run the charity?

Parochial Church Councils Measure 1

Save and continue

GOV.UK

Register your charity's details with HMRC

BETA This is a new service - your feedback will help us to improve it.

< Back

### What date did the governing document become effective?

If the charity is a CIO (Charitable Incorporated Organisation), it is the date the charity was accepted onto the regulator's register.

For example, 27 3 2007

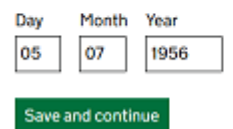

DOV.UK

Register your charity's details with HMRC

BETA This is a new service - your feedback will help us to improve it.

< Back

# Is the governing document approved?

The governing document can be approved by a national organisation, parent body or principle regulator.

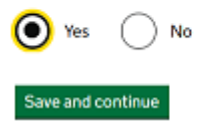

| 🏙 GOV.UK                                   | Register your charity's details with HMRC |
|--------------------------------------------|-------------------------------------------|
| BETA This is a new service - your feedback | will help us to improve it.               |
| < Back                                     |                                           |
|                                            |                                           |
| Has the charity                            | changed                                   |
| parts of the go                            | verning                                   |
| document cine                              | o it was                                  |

document since it was approved?

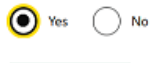

Save and continue

BETA This is a new service - your <u>feedback</u> will help us to improve it.

< Back

### What sections and clauses have changed in the governing document and why?

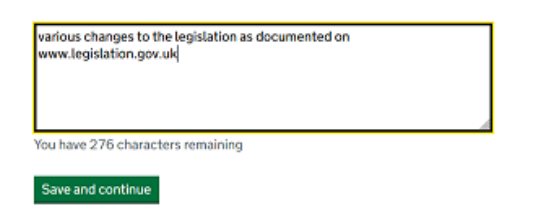

GOV.UK Register your charity's details with HMRC

BETA This is a new service - your feedback will help us to improve it.

< Back

## Check the governing

### document details

| Name                                              | Other                                                                               | Change |
|---------------------------------------------------|-------------------------------------------------------------------------------------|--------|
| Other name                                        | Parochial Church<br>Council Powers<br>Measure 1956                                  | Change |
| Effective date                                    | 5 July 1956                                                                         | Change |
| Approved by a<br>regulator                        | Yes                                                                                 | Change |
| Have sections and<br>clauses changed              | Yes                                                                                 | Change |
| Sections and clauses<br>that have been<br>changed | various changes to the<br>legislation as<br>documented on<br>www.legislation.gov.uk | Change |

## 3. Operations and funds

Screenshots relating to Objectives

GOV.UK Register your charity's details with HMRC

BETA This is a new service - your feedback will help us to improve it.

< Back

### The charity's objectives and purposes

You need to add the charity's:

· charitable objectives

- charitable purposes
- benefit to the public

Continue

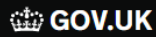

Register your charity's details with HMRC

BETA This is a new service - your <u>feedback</u> will help us to improve it.

< Back

# What are the charity's charitable objectives?

Charitable objectives describe what a charity has been set up to do. They are usually written into the governing document. For example, you could summarise what is written in the charity's objects clause.

Promoting the whole mission of the Church and as part of this, promoting therein the Christian Faith, good community relations, care for all within the parish, especially the disadvantaged, welcoming of visitors, and responsible for the maintenance of a historic church.

You have 230 characters remaining

Save and continue

🗯 GOV.UK

Register your charity's details with HMRC

BETA This is a new service - your <u>feedback</u> will help us to improve it.

< <u>Back</u>

# What are the charity's charitable purposes?

| Select all that apply. |                                                                          |  |  |
|------------------------|--------------------------------------------------------------------------|--|--|
|                        | Amateur sport                                                            |  |  |
|                        | Animal welfare                                                           |  |  |
|                        | Arts, culture, heritage or science                                       |  |  |
|                        | Citizenship or community development                                     |  |  |
|                        | Education                                                                |  |  |
|                        | Environmental protection or improvement                                  |  |  |
|                        | Health or saving of lives                                                |  |  |
|                        | Human Rights                                                             |  |  |
|                        | Promotion of efficiency in armed forces, police, fire and rescue service |  |  |
|                        | Relief of poverty                                                        |  |  |
|                        | Relief of those in need                                                  |  |  |
| $\checkmark$           | Religion                                                                 |  |  |
|                        | Other                                                                    |  |  |
| Save                   | e and continue                                                           |  |  |
| (11)<br>(11)           | GOV.UK Register your charity's details with HMRC                         |  |  |
| BET                    | This is a new service - your <u>feedback</u> will help us to improve it. |  |  |

< Back

# How does the charity benefit the public?

Our fundraising and operational details are governed as set out in the Parochial Church Councils Measure 1956.

You have 390 characters remaining

Save and continue

🗯 GOV.UK

Register your charity's details with HMRC

BETA This is a new service - your <u>feedback</u> will help us to improve it.

< <u>Back</u>

# Check the charity's objectives details

| Charitable objectives                  | Promoting the whole<br>mission of the Church<br>and as part of this,<br>promoting therein the<br>Christian Faith, good<br>community relations,<br>care for all within the<br>parish, especially the<br>disadvantaged,<br>welcoming of visitors,<br>and responsible for the<br>maintenance of a<br>historic church. | <u>Change</u> |
|----------------------------------------|----------------------------------------------------------------------------------------------------|---------------|
| Charity's charitable<br>purposes       | Religion                                                                                                    | <u>Change</u> |
| How the charity<br>benefits the public | Our fundraising and<br>operational details are<br>governed as set out in<br>the Parochial Church<br>Councils Measure<br>1956.                                                                                                    | <u>Change</u> |

Confirm and continue

#### Screenshots relating to Fundraising

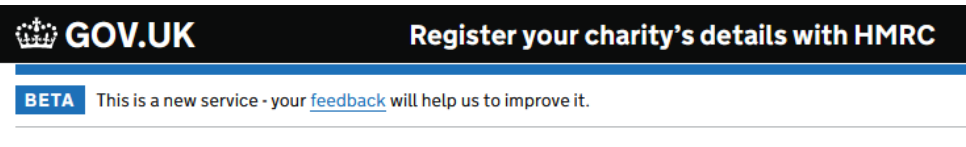

< Back

# The charity's fundraising and operations

You need to add the charity's:

- fundraising activities
- operating locations
- accounting period end date

| SOV.UK                            | Register your charity's details with HMRC |
|-----------------------------------|-------------------------------------------|
| BETA This is a new service - your | leedback will help us to improve it.      |
| < Back                            |                                           |
| How will the funds?               | e charity raise                           |
| Select all that apply.            |                                           |
| ✓ Donations                       |                                           |
| <ul> <li>Fundraising</li> </ul>   |                                           |
| Grants                            |                                           |
| Membership subscription           | ns                                        |
| Trading income                    |                                           |
| Trading subsidiaries              |                                           |

| Selec        | ct all that apply.                                                     |                                           |  |
|--------------|------------------------------------------------------------------------|-------------------------------------------|--|
| ✓            | Donations                                                              |                                           |  |
| ✓            | Fundraising                                                            |                                           |  |
| $\checkmark$ | Grants                                                                 |                                           |  |
|              | Membership subscriptions                                               |                                           |  |
|              | Trading income                                                         |                                           |  |
|              | Trading subsidiaries                                                   |                                           |  |
|              | Investment income                                                      |                                           |  |
|              | Other                                                                  |                                           |  |
| Sav          | e and continue                                                         |                                           |  |
| ŝ            | GOV.UK                                                                 | Register your charity's details with HMRC |  |
| BET          | BETA This is a new service - your feedback will help us to improve it. |                                           |  |

< Back

# What country was the charity established in?

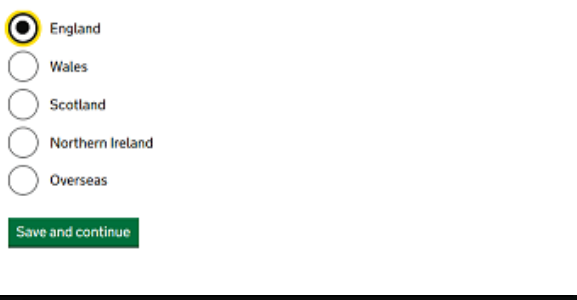

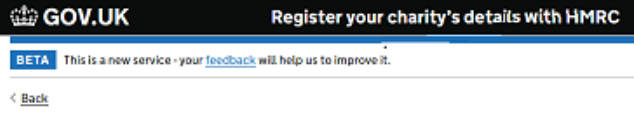

# Where does the charity operate?

| Select all that apply. |                  |  |  |
|------------------------|------------------|--|--|
| 4                      | England          |  |  |
|                        | Wales            |  |  |
|                        | Scotland         |  |  |
|                        | Northern Ireland |  |  |
|                        | Overseas         |  |  |
| Save and continue      |                  |  |  |

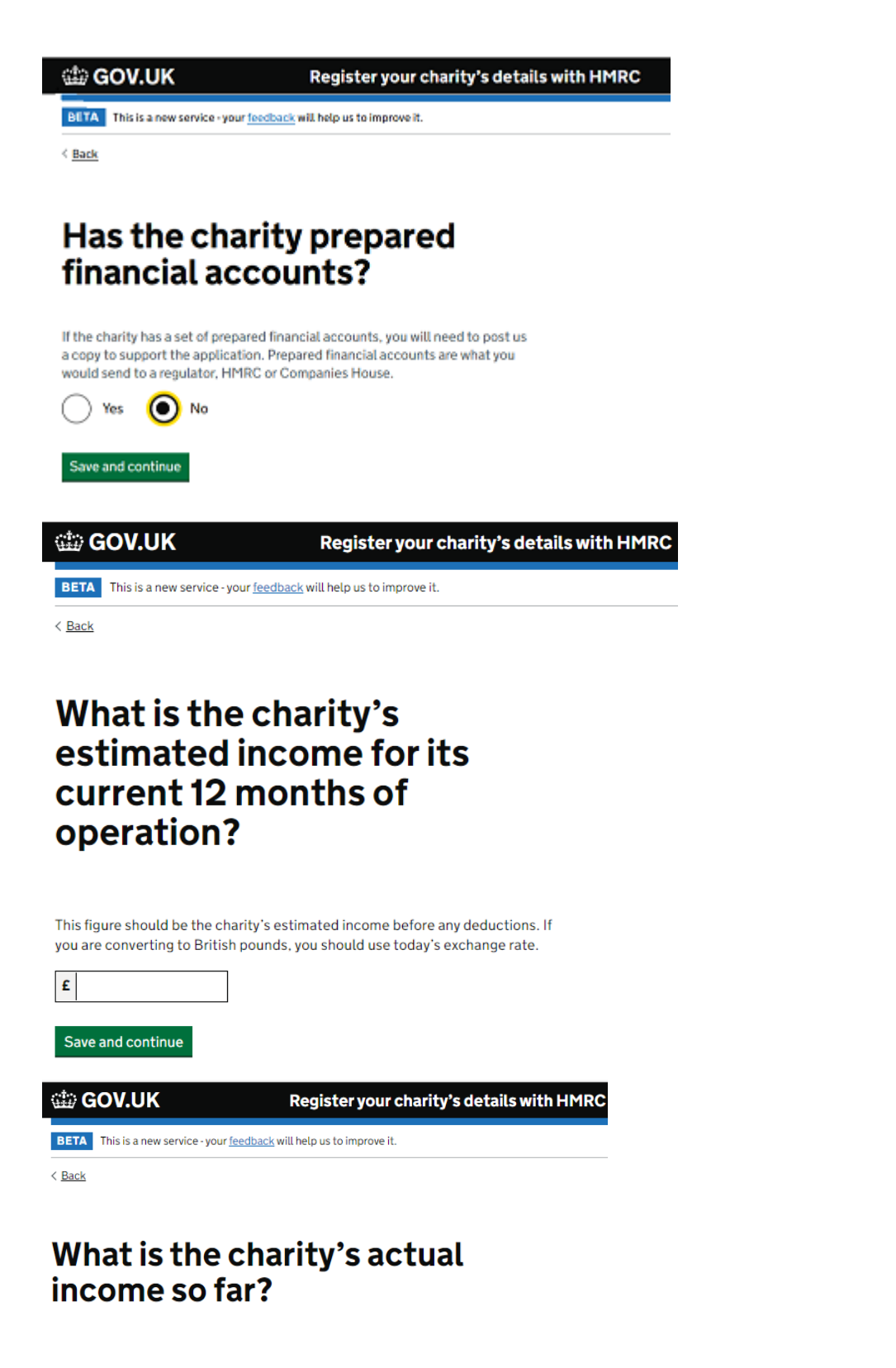

This figure should be the charity's actual income before any deductions. If you are converting to British pounds, you should use today's exchange rate.

| £                 |  |
|-------------------|--|
|                   |  |
| Save and continue |  |

|                                                                                 | V.UK                                                                                           | Register your charity's details with HMRC                                                                                       |
|---------------------------------------------------------------------------------|------------------------------------------------------------------------------------------------|----------------------------------------------------------------------------------------------------|
| BETA T                                                                          | nis is a new service - your <u>feedba</u>                                                      | ack will help us to improve it.                                                                                                 |
| < Back                                                                          |                                                                                                |                                                                                                    |
|                                                                                 |                                                                                                |                                                                                                    |
| Doe                                                                             | s the char                                                                                     | ity have bank                                                                                                    |
| stat                                                                            | ements fo                                                                                      | or the last 3                                                                                                    |
| mor                                                                             | iths of ope                                                                                    | eration?                                                                                                    |
| If the acco                                                                     | ount has been open for less                                                                    | ; than 3 months, you must provide a bank                                                                                        |
| Yes                                                                             |                                                                                                |                                                                                                    |
| <u> </u>                                                                        | <u> </u>                                                                                       |                                                                                                    |
| Save and                                                                        | continue                                                                                       |                                                                                                    |
|                                                                                 |                                                                                                |                                                                                                    |
| cto GOV                                                                         | .UK                                                                                            | Register your charity's details with HMRC                                                                                       |
| BETA This i                                                                     | is a new service - your <u>feedback</u>                                                        | ≰ will help us to improve it.                                                                                                   |
| < Back                                                                          |                                                                                                |                                                                                                    |
|                                                                                 |                                                                                                |                                                                                                    |
| 14/1                                                                            | t is the ch                                                                                    | arity's                                                                                                    |
| what                                                                            |                                                                                                |                                                                                                    |
| acco                                                                            | unting pe                                                                                      | riod end date?                                                                                                    |
| acco                                                                            | unting pe                                                                                      | riod end date?                                                                                                    |
| What<br>acco<br>This is the da                                                  | unting per<br>ite to which the charity pre                                                     | riod end date?                                                                                                    |
| This is the da                                                                  | unting pe                                                                                      | riod end date?                                                                                                    |
| What<br>acco<br>This is the da<br>Day Mor                                       | ate to which the charity pro                                                                   | riod end date?                                                                                                    |
| Acco<br>This is the da<br>Day Mor<br>Save and co                                | unting pe                                                                                      | riod end date?                                                                                                    |
| This is the da Day Mor Save and co                                              | antinue                                                                                        | riod end date?                                                                                                    |
| What<br>acco<br>This is the da<br>Day Mor<br>Save and co                        | antinue                                                                                        | riod end date?<br>epares its financial accounts.<br>Register your charity                                                       |
| What<br>aCCO<br>This is the da<br>Day Mor<br>Save and co<br>Save and co<br>BETA | anting pe<br>ate to which the charity pre<br>anth<br>antinue<br>OV.UK<br>This is a new service | riod end date?<br>epares its financial accounts.<br>Register your charity<br>- your <u>feedback</u> will help us to improve it. |

# Check the charity's operations and funds details

| Fundraising methods                                           | Donations<br>Fundraising<br>Grants | <u>Change</u> |
|---------------------------------------------------------------|------------------------------------|---------------|
| Country of<br>establishment                                   | England                            | <u>Change</u> |
| Operating locations                                           | England                            | Change        |
| Financial accounts                                            | <b>19</b> 0                        | Change        |
| Estimated income for<br>the current 12 months<br>of operation | £2 <del>5;33</del> 0               | Change        |
| Actual income so far                                          | £24670_                            | Change        |
| Bank statements for the last 3 months                         | Yes                                | <u>Change</u> |
| Accounting period end date                                    | <del>9422002</del>                 | <u>Change</u> |
|                                                               |                                    |               |

#### Screenshots relating to the charity's bank details

GOV.UK Register your charity's details with HMRC

BETA This is a new service - your <u>feedback</u> will help us to improve it.

< Back

### The charity's bank details

You need to add the charity's bank account details. We need the charity's bank details to pay Gift Aid and other tax repayments.

We will send repayments using BACS. This is an electronic system that makes payments directly from our account to the charity's account. You should make sure the charity can receive BACS payments.

Continue

# The charity's bank, building society or credit union details

We need the charity's bank details to pay Gift Aid and other tax repayments.

| Charity's account name                                                |
|-----------------------------------------------------------------------|
| The charity's account name needs to be the same as the charity's name |
| test setup                                                            |
| Change                                                                |
| Charity's sort code                                                   |
| Must be 6 digits long                                                 |
|                                                                       |
| Charity's account number                                              |
| Must be between 6 and 8 digits long                                   |
|                                                                       |
| Building society roll number (if you have one)                        |
| You can find it on your charity's bank card, statement or passbook    |
|                                                                       |
|                                                                       |
|                                                                       |
| We will send repayments using BACS. This is an electronic system      |
| that makes payments directly from HMRC to the charity's account.      |
| You should make sure the charity can receive BACS payments.           |
|                                                                       |
|                                                                       |

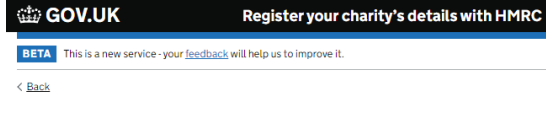

## Check the charity's bank details

| Account name   | example charity | <u>Change</u> |
|----------------|-----------------|---------------|
| Sort code      | 123456          | Change        |
| Account number | 12345678        | Change        |
|                |                 |               |

### 4. Officials and Nominee

Authorised Official

GOV.UK Register your charity's details to

BETA This is a new service - your <u>feedback</u> will help us to improve it.

< <u>Back</u>

# The charity's authorised officials

You need to add 1 authorised official but you can add up to 2.

An authorised official can deal with the charity's tax affairs, make Gift Aid or other repayment claims and Gift Aid Small Donation Scheme (GASDS) claims. They can also sign and submit tax returns.

Continue

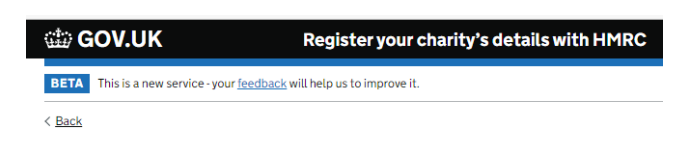

### Authorised official's name

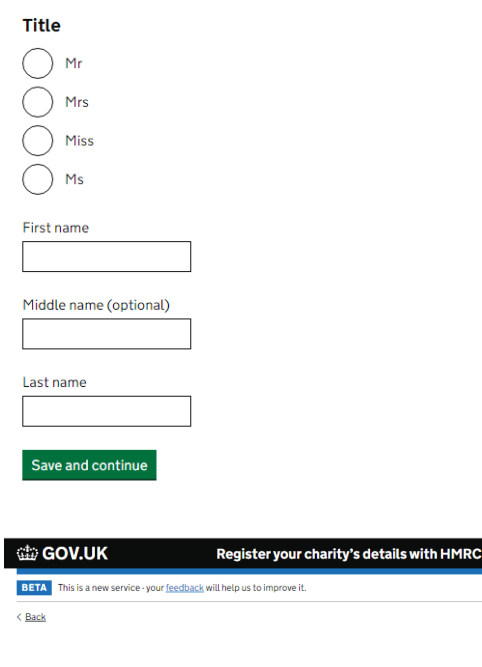

## What is An Example's date of birth?

| For example, 27 3 1980 |       |      |  |
|------------------------|-------|------|--|
| Day                    | Month | Year |  |
|                        |       |      |  |
| Save and continue      |       |      |  |

GOV.UK
 Register your charity's details with HMRC

BETA
This is a new service - your <u>feedback</u> will help us to improve it.

HMRC

< <u>Back</u>

# An Example's phone numbers

| ontional) |
|-----------|
|           |
|           |

< Back

# What is An Example's position in the charity?

| Selec      | t one option                     |
|------------|----------------------------------|
| $\bigcirc$ | Board member                     |
| $\bigcirc$ | Bursar                           |
| $\bigcirc$ | Chairperson                      |
| $\bigcirc$ | Chief executive                  |
| $\bigcirc$ | Director                         |
| $\bigcirc$ | Employee                         |
| $\bigcirc$ | Finance manager                  |
| $\bigcirc$ | Financial accountant             |
| $\bigcirc$ | Gift aid secretary               |
| $\bigcirc$ | Governor (Schools and Academies) |
| $\bigcirc$ | Head teacher                     |
| $\bigcirc$ | Assistant head teacher           |
| $\bigcirc$ | Human resources manager          |
| $\bigcirc$ | Information officer              |
| $\bigcirc$ | Minister of religion             |
| $\bigcirc$ | Principal                        |
| $\bigcirc$ | Secretary                        |
| $\bigcirc$ | Assistant secretary              |
| $\bigcirc$ | Teacher                          |
| $\bigcirc$ | Treasurer                        |
| $\bigcirc$ | Assistant Treasurer              |
| $\bigcirc$ | Trustee                          |
| 0          | UK Agent                         |
| Saw        | e and continue                   |

GOV.UK Register your charity's details with HMRC

I his is a new service - your teedback with help us to improve it.

< Back

# Does An Example have a National Insurance number?

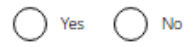

Save and continue

#### If 'Yes' selected:

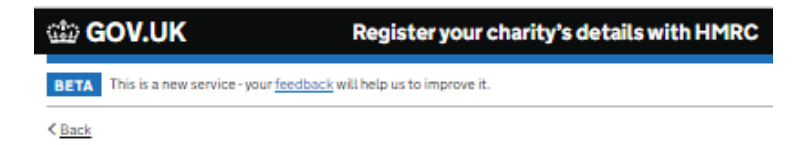

# What is An Example's National Insurance number?

For example, QQ 12 34 56 C

Save and continue

#### If 'No' selected:

BETA This is a new service - your feedback will help us to improve it.

< Back

### An Example's passport or national identity card details

| Passport or national identity card number |
|-------------------------------------------|
|                                           |
| Country of issue                          |
|                                           |
| Expiry date                               |
| For example, 21 3 2015                    |
| Day Month Year                            |
|                                           |
| Save and continue                         |

GOV.UK Register your charity's details with HMRC

BETA This is a new service - your feedback will help us to improve it.

< Back

### Select your country

Select country United Kingdom

Continue

GOV.UK Register your charity's details with HMRC

BETA This is a new service - your feedback will help us to improve it.

< Back

# What is An Example's home address?

Postcode search

Authorised official's home address does not have a UK postcode

Property name or number (optional) For example, The Mill, 116 or Flat 37a

Find address

COV.UK

Register your charity's details with HMRC

BETA This is a new service - your feedback will help us to improve it.

< Back

# Confirm An Example's address

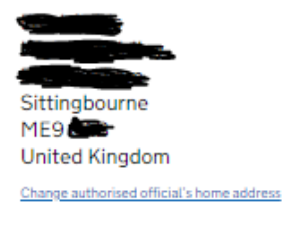

### 📾 GOV.UK

Register your charity's details with HMRC

BETA This is a new service - your feedback will help us to improve it.

< Back

## Has An Example's address changed in the last 12 months?

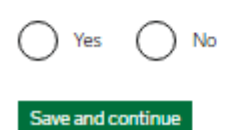

| 📾 GOV.UK                                   | Register your charity's details with HMRC |
|--------------------------------------------|-------------------------------------------|
| BETA This is a new service - your feedback | will help us to improve it.               |
| < Back                                     |                                           |

## Check An Example's details

| Full name                             | Ms An Example                             | Change        |
|---------------------------------------|-------------------------------------------|---------------|
| Date of birth                         | 1 January 1900                            | Change        |
| Main phone number                     | 1234567890                                | <u>Change</u> |
| Position                              | Treasurer                                 | Change        |
| Has a National<br>Insurance number    | Yes                                       | <u>Change</u> |
| National Insurance<br>number          | NE 12 34 56 C                             | <u>Change</u> |
| Home address                          | Sittingbourne, ME9<br>OAB, United Kingdom | <u>Change</u> |
| Address changed in the last 12 months | No                                        | Change        |

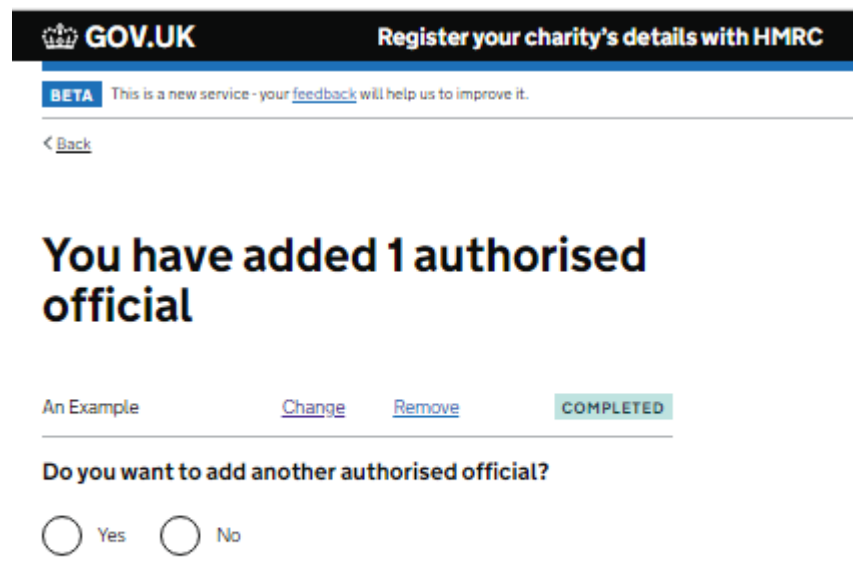

Confirm and continue

*If 'yes' is selected to add another official you will work through the same screens as for the first official until completed and the screen below appears.* 

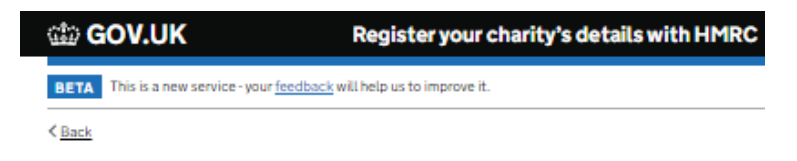

# You have added 2 authorised officials

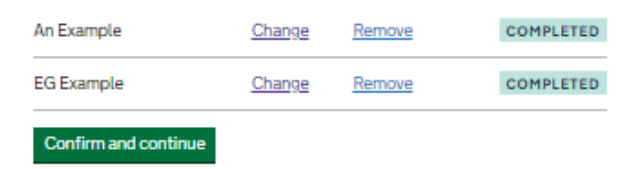

**Other Officials** 

GOV.UK Register your charity's details with HMRC

BETA This is a new service - your feedback will help us to improve it.

< Back

### The charity's other officials

You need to add 2 other officials but you can add up to 3.

Other officials are people in the charity who can tell us about changes to the charity's details, like the address or bank account.

They will normally be the trustees or directors of the charity (if the charity is a company), or community amateur sports club (CASC) officials.

Continue

Screens will follow for entering each Other official, these are the same as above for an Authorised official.

When first Other official is entered

| 📾 GOV.UK                                          | Register your charity's details with HMRC |
|---------------------------------------------------|-------------------------------------------|
| BETA This is a new service - your <u>feedback</u> | will help us to improve it.               |
| < Back                                            |                                           |

# You have added 1 other official

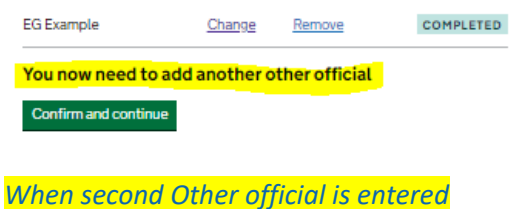

GOV.UK
 Register your charity's details with HMRC

BETA This is a new service - your feedback will help us to improve it.

< Back

# You have added 2 other officials

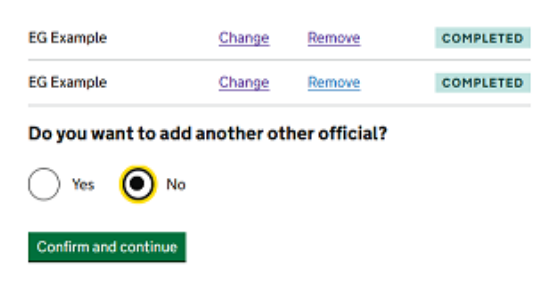

 Nominee

 Image: GOV.UK
 Register your charity's details with HMRC

 BETA
 This is a new service - your feedback will help us to improve it.

 < Back</td>
 Sack

## The charity's nominee

You now have the option of adding a nominee.

A nominee is a person or an organisation from outside the charity who can submit Gift Aid or other tax repayment claims on the charity's behalf. They might also receive the repayments too.

Nominees are not 'managers' for the purposes of the fit and proper persons test. But you do have to tell us if the charity appoints a nominee or the nominee changes.

Continue

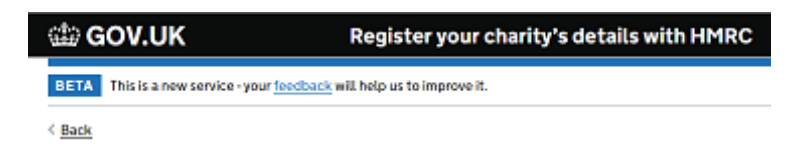

# Do you want to authorise a nominee from outside the charity?

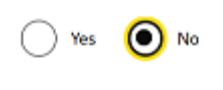

Save and continue

If 'No' is selected

GOV.UK Register your charity's details with HMRC

BETA This is a new service - your feedback will help us to improve it.

< Back

# Check the charity's nominee details

Nominee
Authorise a nominee No Change

Register your charity's details with HMRC

BETA This is a new service - your feedback will help us to improve it.

< Back

# Check the charity's nominee details

#### Nominee

| Authorise a nominee | Yes          | Change |
|---------------------|--------------|--------|
| Type of nominee     | Organisation | Change |

#### Nominee's details

| Name                                             | ABC accountants   | Change        |
|--------------------------------------------------|-------------------|---------------|
| Phone number                                     | 1212312300        | Change        |
| Email address                                    |                   | <u>Change</u> |
| Address                                          | Canterbury, CTI 1 | <u>Change</u> |
| Address changed in the last 12 months            | No                | Change        |
| Can receive payments<br>on behalf of the charity | No                | Change        |

#### Authorised person's details

| Full name                          | Mr A N Other   | <u>Change</u> |
|------------------------------------|----------------|---------------|
| Date of birth                      | 1 January 2000 | Change        |
| Has a National<br>Insurance number | Yes            | Change        |
| National Insurance<br>number       | NE 00 00 00 C  | Change        |

### 5. Confirm the declaration and send supporting documents

🃾 GOV.UK

Register your charity's details with HMRC

BETA This is a new service - your feedback will help us to improve it.

< Back

# Declaration and send the application

The next pages will ask you to confirm a declaration and send the application. You will then be asked to send some documents to support the application.

Continue

GOV.UK
Register your charity's details with HMRC
BETA This is a new service - your feedback will help us to improve it.

BETA Characteristics and the service - your feedback will help us to improve it.

BETA Characteristics and the service - your feedback will help us to improve it.

## Declaration

You can be prosecuted for knowingly providing false or misleading information on your application.

By sending this application, I confirm that the information I have provided is true to the best of my knowledge.

Confirm and send